L'évolution (du 3 janvier 2019), donne la possibilité de mettre en place des créneaux horaires sur les réservations. Cela permet de réaliser des réservations sur les créneaux du collège ce qui apporte un gain de temps lors des réservations.

Comment préparer cette grille ?

Se connecter à la console d'administration : choisir « Calendrier » puis « Opérations..... »

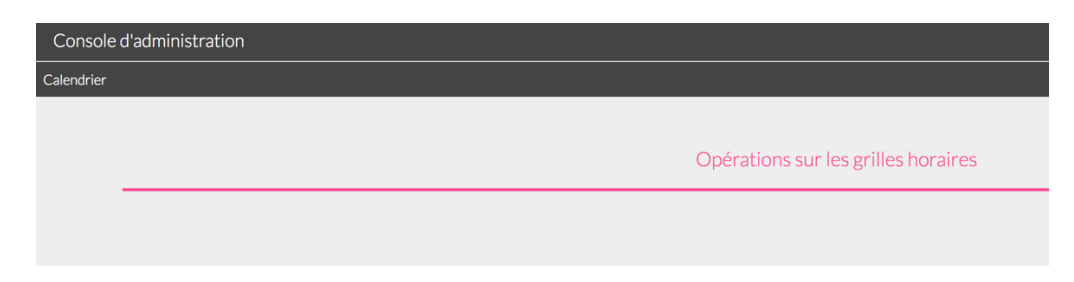

Donner un nom à votre première grille (il peut y avoir plusieurs grilles).

| •          |                         |                  |
|------------|-------------------------|------------------|
| Rechercher | _                       | Horaires-Collège |
|            | Créer                   |                  |
|            | Nom de la grille hoaire | Horaires-Collège |

Fabriquer la grille en ajoutant les plages horaires.

| Grille horaire Horaires-Collège<br>Modifier       |                                            |  |  |
|---------------------------------------------------|--------------------------------------------|--|--|
| Libellé horaire<br>Heure de début<br>Heure de fin | M1<br>08:40<br>09:35<br>Modifier Supprimer |  |  |
| Ajouter                                           |                                            |  |  |
| Heure de début<br>Heure de fin                    | 09:40<br>10:35<br>Enregistrer Annuler      |  |  |

Se placer dans le module « Réservations » puis, dans les types de ressources, sélectionner la grille horaire Que vous souhaitez mettre en place (ne pas oublier d'enregistrer).

| Réservation de ressources   |                                              |                                                   |  |
|-----------------------------|----------------------------------------------|---------------------------------------------------|--|
| ▼ CLG-                      | Edition du Type de ressources : Informatique |                                                   |  |
| Informatique                | Etablissement<br>Nom du type                 | CLG-<br>Informatique                              |  |
| Créer un type de ressources |                                              | Les demandes de réservation doivent être validées |  |
|                             | Couleur                                      | Les ressources de ce type ont la même couleur.    |  |
|                             | Grille horaire                               | Sélection de la grite Horaires-Collège            |  |

Au moment d'une réservation, l'utilisateur sélectionne le/les créneaux :

| I - Ressource :                                                        |                            | Informatique                                                                                                    | e - 1096-Salle | informatique |
|------------------------------------------------------------------------|----------------------------|----------------------------------------------------------------------------------------------------|----------------|--------------|
| 2 - Choisir un créneau                                                 |                            |                                                                                                    |                |              |
| Début de la réservation 19/12/                                         | /2018                      |                                                                                                    |                |              |
| Horaires prédéfinies :                                                 | /2018                      |                                                                                                    |                |              |
| Les plages nor                                                         | aires so                   | nt imposées aux utilisateurs                                                                                                    | S.             |              |
| S1 de 13:20 à 14:15                                                    | aires so<br>▼ <sup>à</sup> | nt imposées aux utilisateurs<br>S2 de 14:20 à 15:15                                                                                                    | s.             |              |
| S1 de 13:20 à 14:15                                                    | aires so<br>↓ à<br>que     | nt imposées aux utilisateurs<br>S2 de 14:20 à 15:15<br>M1 de 08:40 à 09:35<br>M2 de 09:40 à 10:35<br>M3 de 10:55 à 11:50                                                  | S.<br>▼        |              |
| S1 de 13:20 à 14:15<br>Réservation périodio<br>Motif de la réservation | aires so<br>▼ â<br>que     | nt imposées aux utilisateurs<br>S2 de 14:20 à 15:15<br>M1 de 08:40 à 09:35<br>M2 de 09:40 à 10:35<br>M3 de 10:55 à 11:50<br>M4 de 11:55 à 12:50<br>Pause de 12:50 à 13:20 | S.             |              |

Le passage de la souris sur un créneau donne les informations sur la réservation.

Chaque créneau peut être ensuite modifié/supprimé individuellement.

| 1097-<br>Baladodiffusio<br>Ce                                                                          | 1097-Baladodiffusion<br>Ce |                                             |
|----------------------------------------------------------------------------------------------------|----------------------------|---------------------------------------------|
| 28/12 13h20 – 28/12 14h15<br>Information visible au<br>par passage de la souris<br>Réservation validée | 1096-Salle<br>informatique | Horaires fixes avec<br>les créneaux S1 / S2 |

Du côté pratique, on constate aussi que les établissements sont séparés, les dates sont présentes et une vision jour/semaine/mois existe.

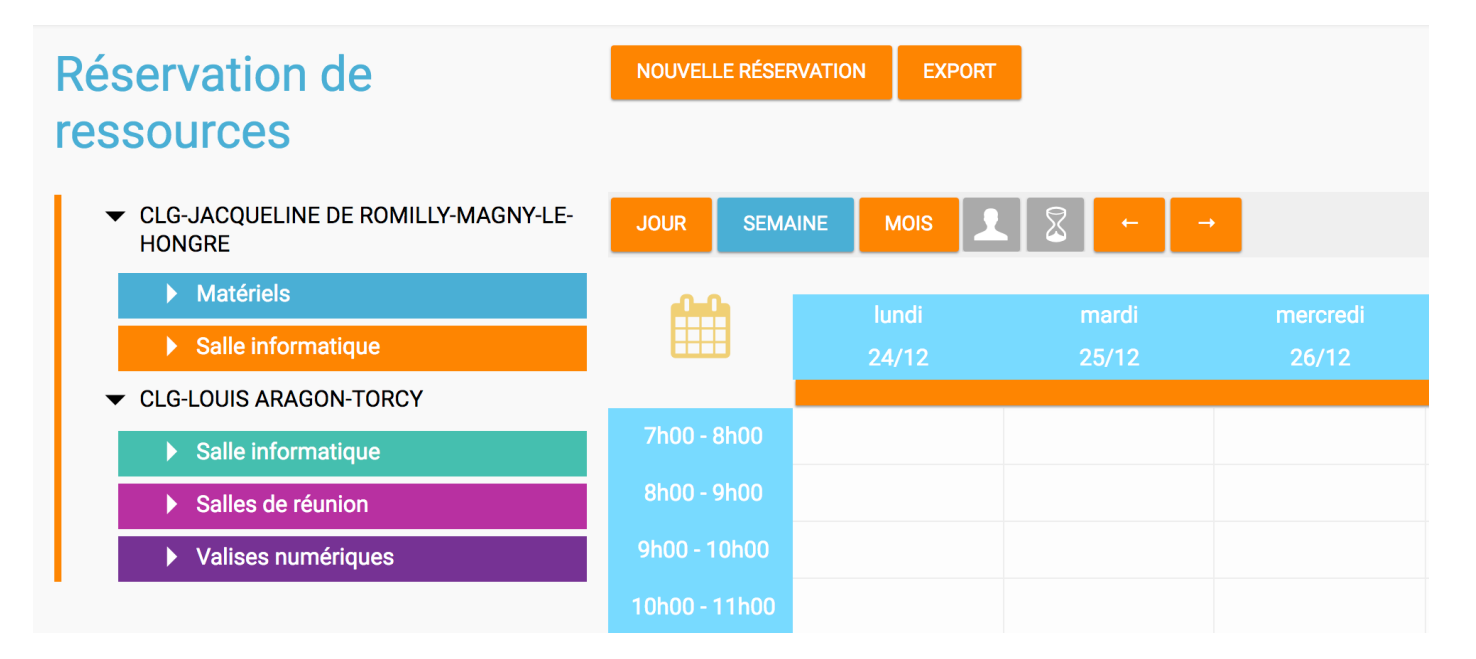